# **Lane Reservation Process**

Boise State Campus Rec Aquatics Complex

#### **Reserve a Lane**

Reserve a lane in the Aquatics Complex in 30 minute increments. If you would like to swim for an hour, make sure to schedule two reservations back-to-back. **Reservations are** guaranteed for 10 minutes into the reservation time and then will be reopened for drop in users.

- 1. Log into the <u>Member Portal</u>.
- 2. From the home page, click the menu icon in the upper left corner.

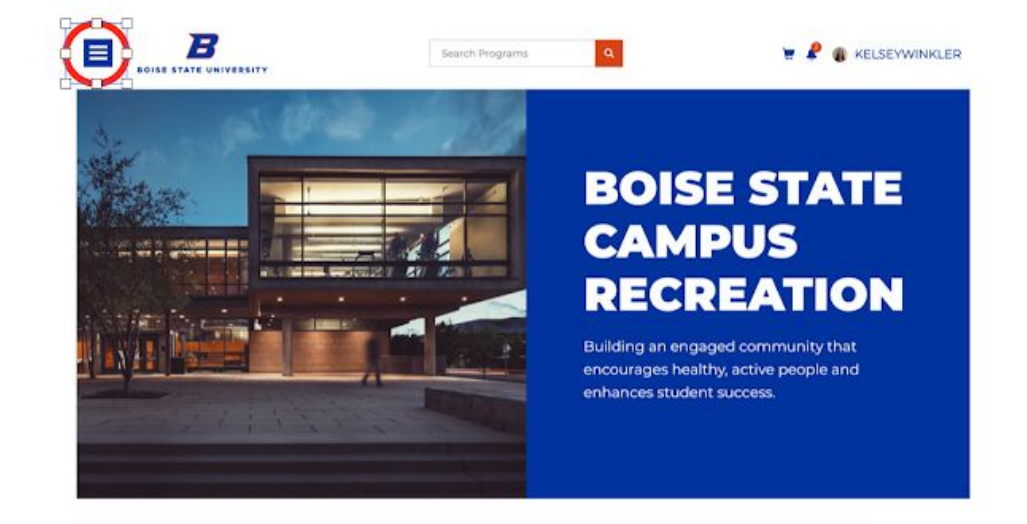

3. Scroll down to Lane and Court Reservations.

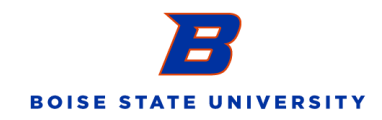

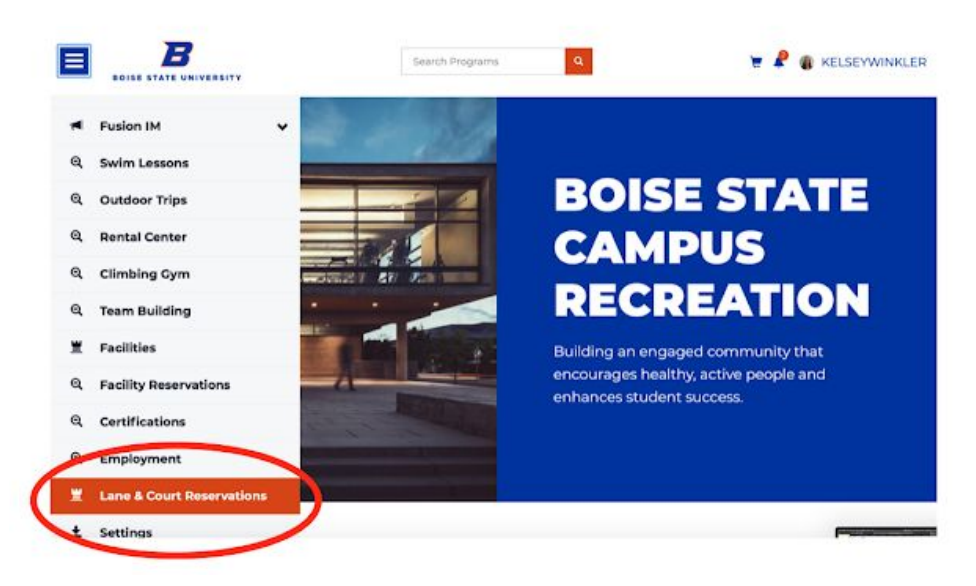

4. Once on the reservations page, select Aquatics Reservations.

| BOISE STATE UNIVER | R51TY                    | Search Programs       | ٩                     |                       | RELSEYWING          |
|--------------------|--------------------------|-----------------------|-----------------------|-----------------------|---------------------|
| Court I            | Bookings                 |                       |                       |                       |                     |
| Courts             | Wednesday, 15 July, 2010 |                       |                       | All Facilities -      |                     |
| AL. 0              | Slots                    | Multi Use Pool Lane 1 | Multi Use Pool Lane 2 | Multi Use Pool Lane 3 | Multi Use Pool Lane |
| Reservation        | 1200 AM - 1200 AM        |                       |                       |                       |                     |
| Racquetball        | 1000 AM - 2000 AM        |                       |                       |                       |                     |
|                    | 2100 AM - 3100 AM        |                       |                       |                       |                     |
|                    | 300 AM - 400 AM          |                       |                       |                       |                     |
|                    | 4:00 AM - 5:00 AM        |                       |                       |                       |                     |
|                    | 500 AM - 600 AM          |                       |                       |                       |                     |
|                    | 6100 AM - 7100 AM        |                       |                       |                       |                     |
|                    | 7:00 AM - 8:00 AM        |                       |                       |                       |                     |
|                    |                          |                       |                       |                       |                     |

5. Available times will have a clickable "Reserve" link; unavailable times due to other reservations will read "Busy" in blue. Select the 30 minute time block and lane you would like. Lane 1 is the lane on the north side of the Multipurpose Pool, nearest the concrete wall. Lane 6 is the lane on the south side of the Multipurpose Pool, nearest the Rec Pool. The Rec Pool lane is in the Rec Pool and, therefore, is warmer water.

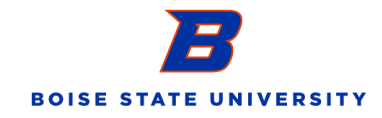

| 14201030420.556.3           |                          |                       |                       |                       |                    |
|-----------------------------|--------------------------|-----------------------|-----------------------|-----------------------|--------------------|
| Courts                      | Wednesday, 15 July, 2020 |                       |                       | All Facilities -      | E.                 |
| All                         | Slots                    | Multi Use Pool Lane 1 | Multi Use Pool Lane 2 | Multi Use Pool Lane 3 | Multi Use Pool Lan |
| Aquatic Lane<br>Reservation | 6000 AM - 6130 AM        | Reserve               | Reserve               | Reserve               | Reserve            |
| Racquetball                 | 6130 AM - 7100 AM        | Reserve               | Reserve               | Reserve               | Beserve            |
|                             | 7300 AM - 7330 AM        | Reserve               | Reserve               | Reserve               | Reserve            |
|                             | 7:30 AM - 8:00 AM        | Reserve               | Reserve               | Reserve               | Reserve            |
|                             | 8200 AM - 8:30 AM        | Reserve               | Reserve               | Reserve               | Reserve            |
|                             | 8:30 AM - 3000 AM        | Reserve               | Reserve               | Reserve               | Reserve            |
|                             | 9000 AM - 9330 AM        | Reserve               | Reserve               | Reserve               | Reserve            |
|                             | 9530 AM - 10000 AM       | Kenerve               | Reserve               | Reserve               | Reserve            |
|                             | 10000 AM - 10130 AM      | Reserve               | Reserve               | Reserve               | Reserve            |
|                             | юсую АМ - 1100 АМ        | Reserve               | Reserve               | Reserve               | Reserve            |
|                             | 11200 AM - 11:30 AM      | Reserve               | Reserve               | Reserve               | Reserve            |
|                             | 11110 AM - 12100 PM      | Reserve               | Reserve               | Reserve               | Reserve            |

6. A pop up window will appear to "Reserve Now". Click the green button to finalize your reservation.

| OIL VIEW | History bookmarks who        | ow nep                |                          | ••• ••                   | A A P Megan    | IS AM Keisey winkler 🔍 🌚 🚍     |
|----------|------------------------------|-----------------------|--------------------------|--------------------------|----------------|--------------------------------|
|          |                              | <b>26</b>             | i mure boisestat         | H.AQU                    | e –            | 0 0 0                          |
| 4 4      | Reservation Boloe State Uni. | Past Ledger - A 10 To | Casy of Fr21             | WhenToWorks Home         | Swiminara - Ca | Mail - Kolsey W Court Bookings |
|          | B                            |                       |                          |                          |                |                                |
|          | BOISE STATE UNIVERSITY       | New Book              | ing                      |                          |                | · · ·                          |
| 1        | Courts                       | Rinds                 |                          |                          | Capilities     |                                |
|          | All                          | Court:                | Multi Use Pool Lane 1 (  | Aquatic Lane Reservation | a)             | Multi Use Pool Lane            |
|          | Amatic Lane<br>Reservation   | Starts:               | Wed, Jul 15 2020 10000 A | M                        |                | Reserve                        |
|          | Racquetball                  | Ends                  | Wed, Jul 15 2020 10:30 A | м                        |                | B                              |
|          |                              |                       |                          |                          |                | Keserve                        |
|          |                              | Reserve No            | ~                        |                          | and and        | Reserve                        |
|          |                              | 73                    |                          |                          | 204            | Reserve                        |
| e        |                              | 8000 AM - 8000 M      | Reserve                  | Reserve                  | Rocor          | Reserve                        |
| 1        |                              | 8:30 AM - 9:00 AM     | Kome                     | Reserve                  | Reserve        | Reserve                        |
|          |                              | 9200 AM - 9:30 AM     | Reserve                  | Reserve                  | Reserve        | Reserve                        |
|          |                              | 9530 AM - 10000 AM    | Reserve                  | Reserve                  | Reserve        | Reserve                        |
|          |                              | 10000 AM - 10:30 AM   | Reserve                  | Reserve                  | Reserve        | Reserve                        |
|          |                              | юдо АМ - поо АМ       | Reserve                  | Reserve                  | Reserve        | Reserve                        |
|          |                              | ною АМ - неро АМ      | Reserve                  | Bestryc                  | Reserve        | Reserve                        |
|          |                              | 11:30 AM - 12:00 PM   | Kentre                   | Kenere                   | Reserve        | Reserve                        |
|          |                              | rzoo PM - rzejo PM    | Busy                     | Busy                     | Busy           | But                            |

7. Your reserved time will now show in a gray box.

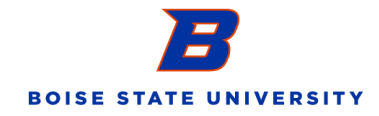

| BOISE STATE UNIVER          | SITY                | Search Programs       | e.                    |                       | KELSEYV             |
|-----------------------------|---------------------|-----------------------|-----------------------|-----------------------|---------------------|
| Ali                         | Slots               | Multi Use Pool Lane 1 | Multi Use Pool Lane 2 | Multi Use Pool Lane 3 | Multi Use Pool Land |
| Aquatic Lane<br>Reservation | 6000 AM - 6130 AM   | Reserve               | Reserve               | Reserve               | Reserve             |
| Recquetball                 | 6:30 AM - 7:00 AM   | Beserve               | Reserve               | Reserve               | Reserve             |
|                             | 7200 AM - 7:30 AM   | Reserve               | Reserve               | Reserve               | Reserve             |
|                             | 7:30 AM - 8:00 AM   | Reserve               | Reserve               | Reserve               | Reserve             |
|                             | 8100 AM - 8130 AM   | Reserve               | Reserve               | Reserve               | Reserve             |
|                             | 8:30 AM - 9:00 AM   | Reserve               | Reserve               | Reserve               | Reserve             |
|                             | 9300 AM - 9330 AM   | Reserve               | Reserve               | Reserve               | Reserve             |
|                             | 9630 AM - 10000 AM  | -                     | Reserve               | Reserve               | Reserve             |
|                             | 10:00 AM - 10:30 AM | Busy                  | Reserve               | Reserve               | Reserve             |
|                             | 10:30 AM - 11:00 AM |                       | Reserve               | Reserve               | Reserve             |
|                             | нхо АМ - нгзо АМ    | Reserve               | Reserve               | Reserve               | Reserve             |
|                             | 1130 AM - 1200 PM   | Reserve               | Reserve               | Reserve               | Reserve             |
|                             | 12100 PM - 12130 PM | Busy                  | Busy                  | Busy                  | Busy                |
|                             | tano PM - Doo PM    | Busy                  | Busy                  | Busy                  | Bury                |

8. Repeat steps 5 and 6 to reserve additional 30 minute time blocks.

## **View Your Bookings**

Take a look in your profile to see what upcoming reservations you have booked.

| 1. | From any screen in the | Member Portal, | click on your r | name in the upper | right corner. |
|----|------------------------|----------------|-----------------|-------------------|---------------|
|----|------------------------|----------------|-----------------|-------------------|---------------|

| BOISE STATE UNIVER          | 51TY                | and a state of the grant of |                       |                       | - RELBERY          |
|-----------------------------|---------------------|-----------------------------|-----------------------|-----------------------|--------------------|
| Alt                         | Slots               | Multi Use Pool Lane 1       | Multi Use Pool Lane 2 | Multi Use Pool Lane 3 | Multi Use Pool Lan |
| Aquatic Lane<br>Reservation | 6000 AM - 630 AM    | Reserve                     | Reserve               | Reserve               | Reserve            |
| Racquetball                 | 6:30 AM - 7:00 AM   | Reserve                     | Reserve               | Reserve               | Reserve            |
|                             | 7300 AM - 7:30 AM   | Reserve                     | Reserve               | Reserve               | Reserve            |
|                             | 7:30 AM - 8:00 AM   | Reserve                     | Reserve               | Reserve               | Reserve            |
|                             | 800 AM - 8:30 AM    | Reserve                     | Reserve               | Reserve               | Reserve            |
|                             | 8:30 AM - 9:00 AM   | Reserve                     | Reserve               | Reserve               | Reserve            |
|                             | 9000 AM - 9130 AM   | Reserve                     | Reserve               | Reserve               | Reserve            |
|                             | 9530 AM - 10000 AM  | Reserve                     | Reserve               | Reserve               | Reserve            |
|                             | 10:00 AM - 10:30 AM | Busy                        | Reserve               | Reserve               | Reserve            |
|                             | 10:30 AM - 11:00 AM | Reserve                     | Reserve               | Reserve               | Reserve            |
|                             | 1100 AM - 1130 AM   | Reserve                     | Reserve               | Reserve               | Reserve            |
|                             | 11730 AM - 12000 PM | Reserve                     | Reserve               | Reserve               | Reserve            |
|                             | 12100 PM - 12130 PM | Busy                        | Busy                  | Busy                  | Busy               |
|                             | 1230 PM - 1000 PM   | Busy                        | Busy                  | Busy                  | Busy               |

2. From the drop down menu, select "Profile".

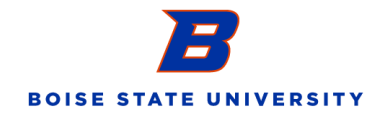

| Alt          | d.                  |                       | ALLER D. LL           |                  | Log Off                           |
|--------------|---------------------|-----------------------|-----------------------|------------------|-----------------------------------|
| Aquatic Lane | Slots               | Multi Use Pool Lane i | Multi Use Pool Lane 2 | Multi Use Pool L | Edit Custom Content               |
| Reservation  | 6000 AM - 6130 AM   | Reserve               | Reserve               | Rentwe           | Edit Login Page                   |
| Recquetball  | 6:30 AM - 7:00 AM   | Reserve               | Reserve               | Reserve          | Content Language to Edit<br>EN FR |
|              | 7300 AM - 7330 AM   | Reserve               | Reserve               | Reserve          | Reserve                           |
|              | 7:30 AM - 8:00 AM   | Reserve               | Reserve               | Reserve          | Reserve                           |
|              | 8x00 AM - 8:30 AM   | Reserve               | Reserve               | Reserve          | Reserve                           |
|              | 8:30 AM - 5000 AM   | Reserve               | Reserve               | Reserve          | Reserve                           |
|              | 9300 AM - 9330 AM   | Reserve               | Reserve               | Reserve          | Reserve                           |
|              | 9530 AM - 10:00 AM  | Reserve               | Reserve               | Reserve          | Reserve                           |
|              | 10:00 AM - 10:30 AM | Busy                  | Reserve               | Reserve          | Reserve                           |
|              | 10130 AM - 11100 AM | Reserve               | Reserve               | Reserve          | Reserve                           |
|              | 11200 AM - 1130 AM  | Reserve               | Reserve               | Reserve          | Reserve                           |
|              | шуо АМ - газоо РМ   | Reserve               | Reserve               | Reserve          | Reserve                           |

3. On the left menu, select "Court Bookings".

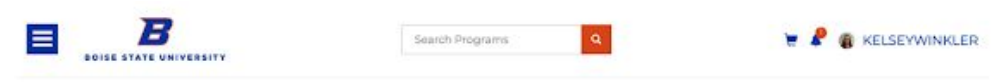

|                                                                       | 2010 - 1 - C                                            |  |
|-----------------------------------------------------------------------|---------------------------------------------------------|--|
| rograms O<br>tenderships O<br>paperent O<br>quiprent O<br>solities O  | Photo                                                   |  |
| tulti-Vint Passes 0<br>inder History 0<br>owel Services 0<br>woices 0 | Personal Information E-mail Optin Submit Opt In Changes |  |

4. There are all of your upcoming reservations!

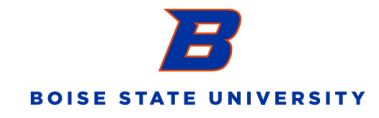

| BOISE STATE UNI      | VERSITY |                         | Search Programs       | ٩                         |                           | KELSEYWINKLEI |
|----------------------|---------|-------------------------|-----------------------|---------------------------|---------------------------|---------------|
| View                 | Acc     | ount                    |                       |                           |                           |               |
|                      | For:    | Kelsey Winkler          |                       |                           |                           | •             |
| Personal Information | e       | ourt Bookings           |                       |                           |                           |               |
| Programs             | O Bo    | okings (1) Partners (0  | 1                     |                           |                           |               |
| Memberships          | 0       |                         |                       |                           |                           |               |
| Lockers              | 0 0     | ourt                    | Facility              | starts                    | Ends                      |               |
| Equipment            | A       | guatic Lane Reservation | Multi Use Pool Lane 1 | Wed, 3ul 15 2020 10:00 AM | Wed, Jul 15 2020 10:30 AM | Cancel        |
| Court Bookings       | 0       |                         |                       |                           |                           |               |
| Model Minis Broom    | ~       |                         |                       |                           |                           |               |
| Order History        | õ       |                         |                       |                           |                           |               |
| Towel Services       | 0       |                         |                       |                           |                           |               |
|                      | -       |                         |                       |                           |                           |               |

#### **To Cancel Your Reservations**

If you no longer need your reservations or your plans have changed, just cancel your bookings!

1. Navigate to the Court Bookings page in your Profile.

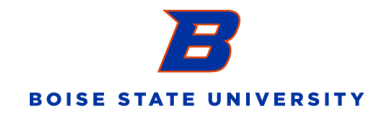

| BOISE STATE U        | NIVERSIT | Y                         | Search Programs       | ٩                        |                           | KELSEYWINKLE               |
|----------------------|----------|---------------------------|-----------------------|--------------------------|---------------------------|----------------------------|
| View                 | Ac       | count                     |                       |                          |                           |                            |
|                      | F        | Or: Kelsey Winkler        |                       |                          |                           | •                          |
| Personal Information |          | Court Bookings            |                       |                          |                           |                            |
| Programs             | 0        | Bookings (1) Partners (0) |                       |                          |                           |                            |
| Memberships          | 0        |                           |                       |                          |                           |                            |
| Lockers              | 0        | Court                     | Facility              | Starts                   | Ends                      |                            |
| Equipment            | 0        | Aduatic Lane Reservation  | Multi Use Pool Lane 1 | Wed 2ul 15 2020 10:00 AM | Wed. Jul 15 2020 10:30 AM | Cancel                     |
| Court Bookings       | 0        |                           |                       |                          |                           | And the Contraction of the |
| Facilities           | 0        |                           |                       |                          |                           |                            |
| Muhi-Visit Passes    | 0        |                           |                       |                          |                           |                            |
| Order History        | 0        |                           |                       |                          |                           |                            |
|                      | 0        |                           |                       |                          |                           |                            |
| Towel Services       |          |                           |                       |                          |                           |                            |

2. Click the blue "Cancel" button for the bookings you no longer need.

| View                 | A | cou             | nt          |                            |                           |                          |        |
|----------------------|---|-----------------|-------------|----------------------------|---------------------------|--------------------------|--------|
|                      | F | For:            | hey Wiekler |                            |                           |                          | •]     |
| Personal Information |   | Court Bo        | okings      |                            |                           |                          |        |
| Programs             | 0 | Bookings (1)    | Partners (0 |                            |                           |                          |        |
| Memberships          | 0 |                 |             |                            |                           |                          |        |
| Lockern              | 0 | Court           |             | Facility                   | Starts                    | Ends                     |        |
| Equipment            | 0 | Annual a Lana   | Description | Marchi Share Press Lance 1 | Hand but IF 2020 Socio AM |                          | Canond |
| Court Bookings       | 0 | Addition Carrie | Repervation | Multi Use Pool Larie I     | Wed, Jul 15 2020 10:00 XM | WHO, JUI & 2020 10:50 AM | Cander |
| Facilities           | 0 |                 |             |                            |                           |                          |        |
| Multi-Visit Passes   | 0 |                 |             |                            |                           |                          |        |
| Order History        | 0 |                 |             |                            |                           |                          |        |
| Towel Services       | 0 |                 |             |                            |                           |                          |        |
| Invoices             | 0 |                 |             |                            |                           |                          |        |

3. A pop up window will ask if you are sure you want to cancel. Select the yellow "Remove Booking" to continue with the cancellation.

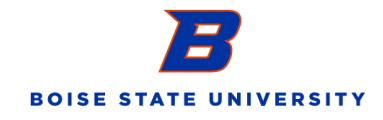

|                                                                                                    |             | 10 <b>1</b> 10                                                                        | 100000                            |                                      |                                     |             |
|----------------------------------------------------------------------------------------------------|-------------|---------------------------------------------------------------------------------------|-----------------------------------|--------------------------------------|-------------------------------------|-------------|
| Burrator Boa                                                                                                    | e State Uni | Par Leagur - A., TODO,                                                                |                                   | Harte Harte                          | Seitrinurs - Ca Mail - Kone         | KELSEYWINK  |
| BOISE STATE UN                                                                                                    | IVERSITY    | Your Court Boo                                                                        | king will be removed. Te          | proceed click Remove.                |                                     |             |
| View                                                                                                    | Ac          | ca                                                                                    |                                   |                                      |                                     |             |
|                                                                                                    |             |                                                                                       |                                   | Close Remove B                       | ooking                              |             |
|                                                                                                    | Fo          | or:                                                                                   |                                   |                                      |                                     |             |
| Personal Information                                                                                                    | Fo          | or:<br>Court Bookings                                                                 |                                   |                                      |                                     | •           |
| Personal Information<br>Programs                                                                                                    | Fo          | Court Bookings                                                                        |                                   |                                      |                                     | *           |
| Personal Information<br>Programs<br>Memberships                                                                                                    | Fo          | Court Bookings<br>Boskings () Pertners ()                                             |                                   | _                                    |                                     | •           |
| Personal Information<br>Program<br>Membrohips<br>Lockess                                                                                           | Fo          | Dr:<br>Court Bookings<br>Bookings (S) Partners (C)<br>Court                           | Facility                          | Starts                               | Ends                                | •           |
| Personal Information<br>Programs<br>Memberships<br>Lockers<br>Equipment                                                                            | Fo          | Dr:<br>Court Bookings<br>Rookings () Partners ()<br>Court<br>Aquasic Lane Reservation | Pacility<br>Multi-Une Pool Lane I | Starts<br>West Dat 15 2020 YORD AM   | Ends<br>Wed Jul 15 2020 10:00 AM    | Cancel      |
| Personal Inferenceion<br>Programs<br>Memberships<br>Lockers<br>Espaigneen<br>Court Bookings                                                        | Fo          | Dr:<br>Court Bookings<br>Rookings () Partners ()<br>Court<br>Aquatic Lane Reservation | Facility<br>Multi Use Pool Lane 1 | Starts<br>Wed, Jul 15 2020 1000 AM   | Ends<br>West Jul 15 2020 10:30 AM   | Cancel      |
| Personal Information<br>Programs<br>Memberships<br>Leakers<br>Equipment<br>Court Bookings<br>Facilities                                            | Fo          | Dr:<br>Court Bookings<br>Rookings () Parmers ()<br>Court<br>Aquatic Lane Reservation  | Facility<br>Multi Use Pool Lane 1 | Starts<br>West, Jul 15 2020 3000 AM  | Ends<br>Weed, Jul 15, 2000 10:30 AM | 2<br>Cancel |
| Personal Information<br>Programs<br>Meerkerships<br>Lockers<br>Epsigneers<br>Court Bookings<br>Facilities<br>Multi-Valle Passex<br>Coder Universit | F0          | DT:<br>Court Bookings<br>Bookings () Partners ()<br>Court<br>Aquasic Lane Reservation | Facility<br>Multi Une Pool Lans 1 | Starts<br>Weed, Jul 15 2020 1000 AM  | Ends<br>Wed 241 (5 2020 10:00 AM    | 2<br>Cansel |
| Personal Information<br>Programs<br>Memberships<br>Lockers<br>Equipment<br>Court Rookings<br>Facilitie<br>Multi-Visit Parent<br>Order History      | Fo          | DT:<br>Court Bookings<br>Rookings () Plathes ()<br>Court<br>Aquatic Lane Reservation  | Pacify<br>Multi Une Pool Lane 1   | Starts<br>West, Jul 15 2020 Yoldo AM | Ends<br>Wed, Jul 15 2020 10:30 AM   | 2<br>Cancel |

4. Once you remove the booking, your Court Bookings page will refresh to the most up-to-date bookings.

|                                                                                                    | F          | For:        | Jehey Winkler                                  | ; |
|----------------------------------------------------------------------------------------------------|------------|-------------|------------------------------------------------|---|
| Personal Information                                                                                                    |            | Court B     | ookings                                        |   |
| Programs<br>Memberships                                                                                                 | 0          | Bookings (0 | Partners (0)                                   |   |
| Locken<br>Equipment<br>Court Bookings<br>Facilities<br>Multi-Voir Pauses<br>Order History<br>Towel Services<br>Invoices | 0000000000 | No Court    | Bookings Found                                 |   |
| OISE STATE UNIV                                                                                                    | EBSITY     | +1 (208     | 424-333 1515 University Online Bolson ID 83725 |   |

## For questions, please reach out to <u>aquatics@boisestate.edu</u>.

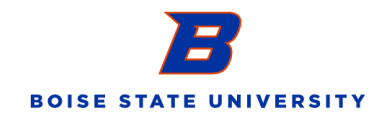